# Importing WSDL or XSD

You can import a WSDL or XML Schema file (XSD) directly from a file or via a URL. The WSDL / XSD import rules are described in detail in Import - Export Mechanisms.

With Builder 7.5.0 we changed the output of the Importer in a way that no package **Elements** will be generated to the Containment tree anymore. This package only contained generalizations of the imported types and sometimes resulted to duplicate classes.

The Importer will nevertheless re-import older imports the old way. If you want to re-import and get the new Importer output, remove the import file from your filesystem (<your Builder project>/uml /imports.<filename>.import) before starting the Importer.

This will result in orphaned proxies in you model. You can resolve them with MagicDraw (see Troubl eshooting the Builder > Model Contains Orphaned Proxies).

To import a WSDL or XSD file, select Import > WSDL / XSD from the Model Compiler menu.

## Importing a WSDL / XSD File

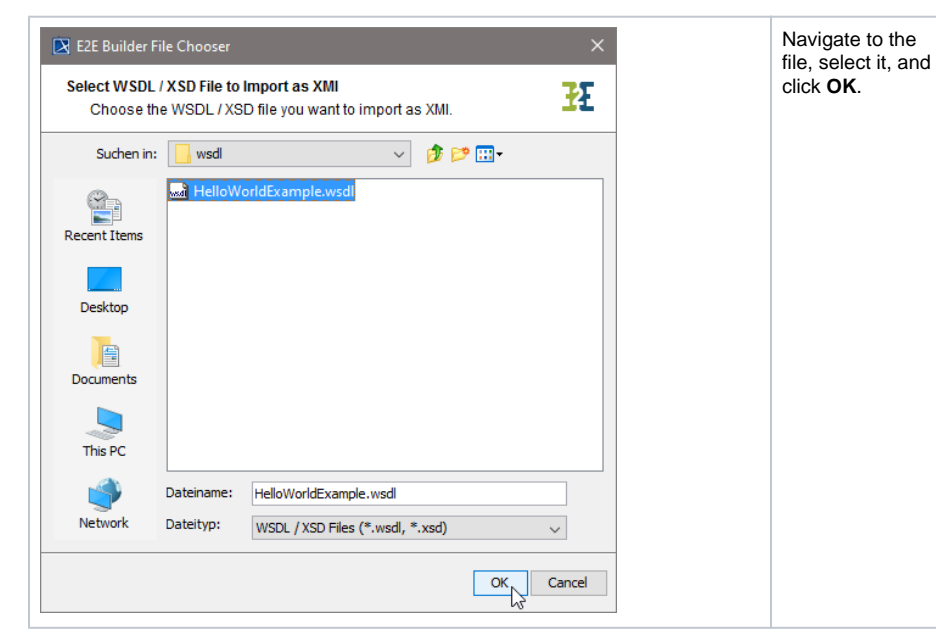

| On this Page:                               |                                                         |  |  |  |
|---------------------------------------------|---------------------------------------------------------|--|--|--|
| <ul> <li>Importing</li> <li>File</li> </ul> | a WSDL / XSD                                            |  |  |  |
| )<br>(<br>(                                 | mporting WSDL /<br>KSD into an<br>Existing UML<br>Model |  |  |  |
| 0  <br>)<br>                                | mporting WSDL /<br>KSD into a New<br>JML Model          |  |  |  |
| <ul> <li>Importing</li> </ul>               | a WSDL / XSD                                            |  |  |  |
| from URL                                    |                                                         |  |  |  |
| 0  <br>)<br>                                | mporting WSDL /<br>KSD into an<br>Existing UML<br>Model |  |  |  |
| 0                                           | mporting WSDL /<br>KSD into a New<br>JML Model          |  |  |  |
|                                             |                                                         |  |  |  |
|                                             |                                                         |  |  |  |

#### **Related Pages:**

- Import Export Mechanisms
  Errors Importing a WSDL /
  - XSD File

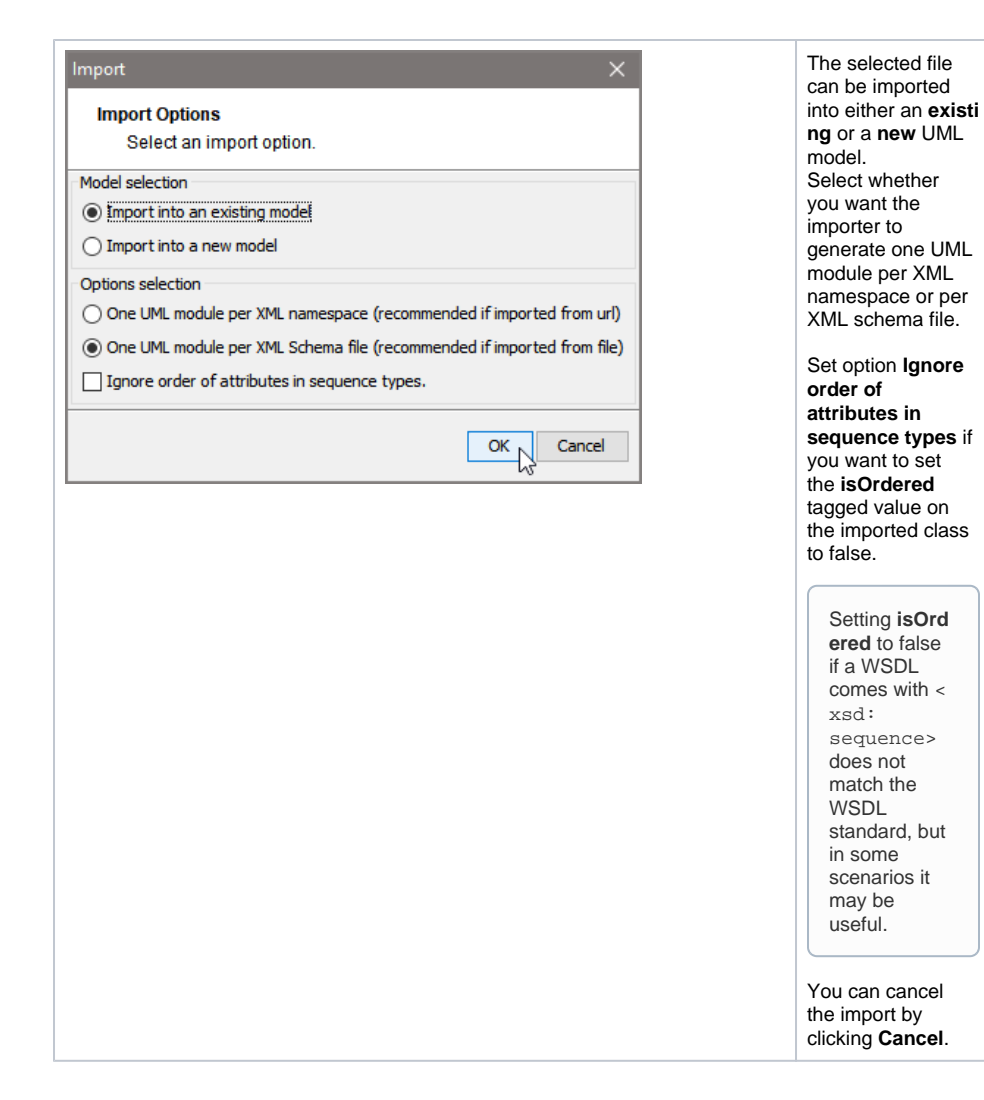

### Importing WSDL / XSD into an Existing UML Model

Wanting to import a WSDL file into an existing UML model, proceed as follows.

| Select an existing UML Model          Select an existing UML Model         The new model will be imported into the UML model you         Choose.         Suchen in:       uml         imports         imports | Select the UML<br>model, in which<br>the file should be<br>imported. The <b>uml</b><br>source path of the<br>current Builder<br>project will be<br>suggested.<br>Select an XMI file<br>and click <b>OK</b> . |
|----------------------------------------------------------------------------------------------------|----------------------------------------------------------------------------------------------------|
| Dateiname: useHelloWorldService.xml Dateityp: All XMI Documents (*.xml, *.xmi, *.xml.zip, *.mdzip)   OK Cancel                                                                                                | If the current<br>Builder<br>project does<br>only contain<br>one UML<br>model, the<br>importer<br>automatically<br>selects this<br>model<br>without<br>showing the<br>file chooser<br>dialog.                |

| Load Project            | After a few                                               |
|-------------------------|-----------------------------------------------------------|
| Establishing references | seconds, the<br>chosen target XMI<br>file will be loaded. |

| Messages       Clear         ① 10.09.2014 16:26:26 Importing XML Schema file 'Counter.xsd'       ①         ① 10.09.2014 16:26:26 Creating schema package for document style document.       ①         ① 10.09.2014 16:26:56 Counter.xsd has been successfully imported.       ②                                                                                                    | × | the Builder<br>shows information<br>about the import<br>process in the<br>Messages window.              |
|----------------------------------------------------------------------------------------------------|---|----------------------------------------------------------------------------------------------------|
| Containment     Image: Containment     Image: Containment    < |   | The imported<br>types are stored in<br>the package Data<br>/ <xsd file<br="">name&gt;.import.xml.</xsd> |

Having imported a WSDL file, ...

| Hessages         X           Clear         01.09,2014 15:37:18 Importing WSDL file 'HelloWorldExample.wsdl'         01.09,2014 15:37:18 Creating 'Base Types' package.           10.09,2014 15:37:18 Creating 'Base Types' package.         01.09,2014 15:37:18 Creating 'Base Types' package.           10.09,2014 15:37:18 The port 'HelloWorldPort' and associated elements have been imported successfully.           10.09,2014 15:37:18 Creating schema package corresponding to the WSDL type section.           10.09,2014 15:37:18 (December 30, 100, 100, 100, 100, 100, 100, 100, | the Builder<br>shows information<br>about the import<br>process in the<br>Messages window. |
|----------------------------------------------------------------------------------------------------|--------------------------------------------------------------------------------------------|
|                                                                                                    |                                                                                            |

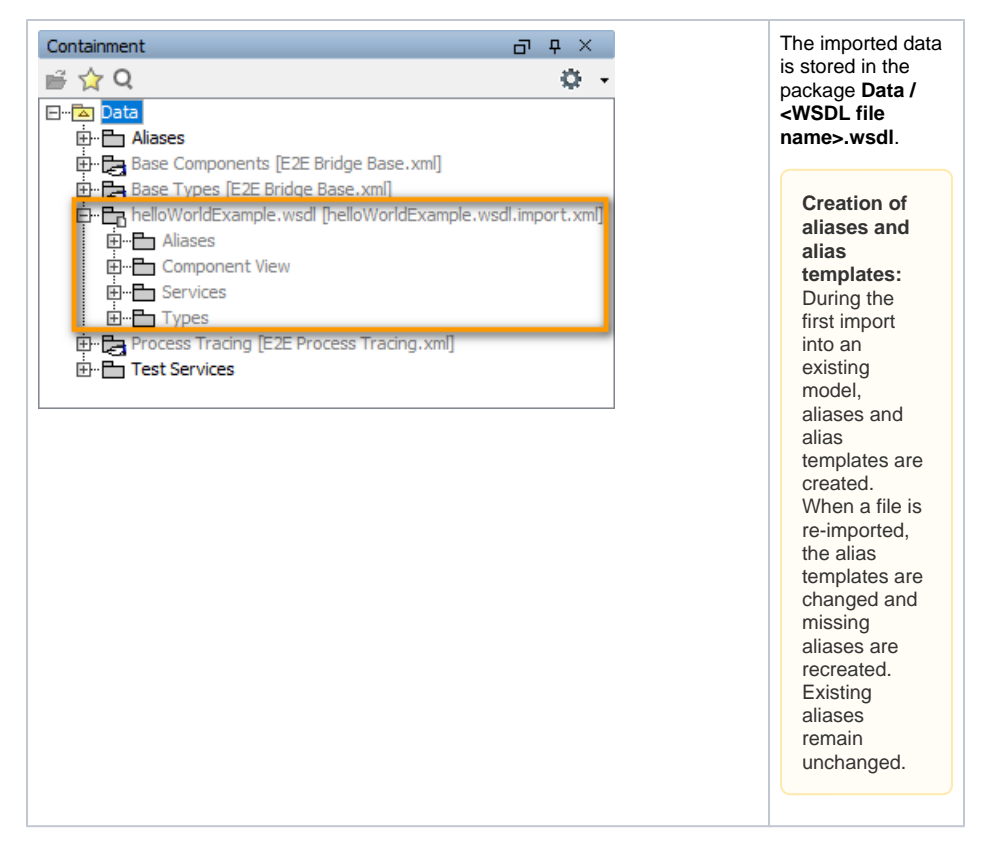

The UML model needs to be saved to persist the imported entities and packages.

If an error occurred during the import, you will be notified by the Importer. Refer to Errors Importing a WSDL / XSD File for more information.

#### Importing WSDL / XSD into a New UML Model

Wanting to import a WSDL file into a new UML model, proceed as follows.

| Enter Nar<br>Enter Nar<br>Enter ti<br>Speichern in:<br>imports<br>imports<br>helloWoo | ne of New Model ×<br>e of New Model E<br>the file name of the new model.                                                                                                    | Choose the<br>directory, in which<br>the new XMI file<br>should be stored.<br>The <b>umI</b> source<br>path of the current<br>Builder project will<br>be suggested.<br>Enter a file name |
|---------------------------------------------------------------------------------------|----------------------------------------------------------------------------------------------------|----------------------------------------------------------------------------------------------------|
| Dateiname:<br>Dateityp:                                                               | usehelioWorldService<br>All XMI Documents (*.xmi, *.xmi, zip, *.mdzip)                                                                                                    | for the new UML<br>model and click <b>OK</b>                                                                                                    |
| Verwrite t<br>File Already<br>Click "Ye<br>The file "E: (22E<br>Do you really wa      | his File? × Exists s" to overwrite or "No" to choose another filename. Documentation\Basic Modeling\Frontend\umi\useHelloWorldService.xml" already exists. Int to overwrite this file? Yes No | If the file already<br>exists, you will be<br>asked whether<br>you want to<br>overwrite it.                                                                                              |

| Load Project            |        | After a few                           |
|-------------------------|--------|---------------------------------------|
| Establishing references |        | seconds, the new<br>UML model will be |
|                         | Cancel | MagicDraw.                            |

| Messages       X         Clear       10.09.2014 16:26:26 Importing XML Schema file 'Counter.xsd'         10.09.2014 16:26:26 Creating schema package for document style document.         10.09.2014 16:26:56 Counter.xsd has been successfully imported.                                                                                                    | the Builder<br>shows information<br>about the import<br>process in the<br>Messages window.              |
|----------------------------------------------------------------------------------------------------|----------------------------------------------------------------------------------------------------|
| Containment     Image: Containment     Image: Containment    < | The imported<br>types are stored in<br>the package Data<br>/ <xsd file<br="">name&gt;.import.xml.</xsd> |

Having imported a WSDL file, ...

| Hessages       X         Clear       01.099.2014 15:37:18 Importing WSDL file 'HelloWorldExample.wsdl'         01.009.2014 15:37:18 Creating 'Base Types' package.       01.009.2014 15:37:18 Creating 'Base Types' package.         01.009.2014 15:37:18 Creating stereotype definitions.       01.009.2014 15:37:18 Creating schema package corresponding to the WSDL type section.         01.009.2014 15:37:18 Creating schema package corresponding to the WSDL type section.       01.009.2014 15:38:18 HelloWorldExample.wsdl has been successfully imported.                                                                                                    | the Builder<br>shows information<br>about the import<br>process in the<br>Messages window.                                                                                                    |
|----------------------------------------------------------------------------------------------------|----------------------------------------------------------------------------------------------------|
| Containment       □       □       ×         □       Q       Image: Component Signature       Image: Component Signature       Image: Component Signature         □       □       □       □       Image: Component Signature       Image: Component Signature       Image: Component Signature         □       □       □       □       □       □       Image: Component Signature       Image: Component Signature | The imported data<br>is stored in the<br>package Data /<br><wsdl file<br="">name&gt;.wsdl.<br/>Creation of<br/>aliases and<br/>alias<br/>templates:<br/>During the<br/>import into a<br/>new model,<br/>aliases and<br/>alias<br/>templates are<br/>created.</wsdl> |

The UML model needs to be saved to persist the imported entities and packages.

If an error occurred during the import, you will be notified by the Importer. Refer to Errors Importing a WSDL / XSD File for more information.

New UML models that are created by importing WSDL / XSD files are not based on the Bridge template and can be used as a module. You may want to import such models into another UML model that is based on the Bridge template later.

### Importing a WSDL / XSD from URL

To import a WSDL or XSD file, select Import > WSDL / XSD from the Model Compiler menu.

| Import WSDL / XSD × Import WSDL / XSD Enter the WSDL / XSD URL or File location.                                                                                                    | Enter a complete<br>URL of the WSDL<br>you want to import.<br>For instance,<br>check out <b>xMetho</b><br><b>ds</b> , where you will<br>find publicly<br>available Web<br>Services (http://ww<br>w.xmethods.com).                                                                                                    |
|----------------------------------------------------------------------------------------------------|----------------------------------------------------------------------------------------------------|
| Import WSDL / XSD         Enter the WSDL / XSD URL or File location.         Inttp://www.xmethods.net/sd/2001/ CurrencyExchangeService.wsdl         CK         Cancel                                                                                                    | For instance, enter<br>the URL of a<br>WSDL that defines<br>a Web Service<br>providing a<br>currency<br>exchange service:<br>http://www.<br>xmethods.net/sd<br>/2001/<br>CurrencyExchange<br>Service.wsdl.<br>Alternatively, you<br>could also import<br>a WSDL of an<br>xUML service<br>deployed to the<br>Bridge in order to<br>integrate it as<br>SOAP backend in |
|                                                                                                    | your model.                                                                                                    |
| Import       ×         Import Options       ¥         Select an import option.       ¥         Model selection       •         Import into an existing model       Import into a new model         File name selection       •         Dre UML module per XML namespace (recommended if imported from url)       •         One UML module per XML Schema file (recommended if imported from file)       • | The import<br>process may also<br>be canceled<br>clicking <b>Cancel</b> .                                                                                                    |

#### Importing WSDL / XSD into an Existing UML Model

Wanting to import a WSDL file into an existing UML model, proceed as follows.

| Select an existing UML Model          Select an existing UML Model       Image: Comparison of the the the the the the the the the the | Select the UML<br>model, in which<br>the file should be<br>imported. The <b>uml</b><br>source path of the<br>current Builder<br>project will be<br>suggested.<br>Select an XMI file<br>and click <b>OK</b> .<br>If the current<br>Builder<br>project does<br>only contain<br>one UML<br>model, the<br>importer<br>automatically<br>selects this<br>model<br>without<br>showing the<br>file chooser<br>dialog. |
|----------------------------------------------------------------------------------------------------|----------------------------------------------------------------------------------------------------|
| Load Project Establishing references Cancel                                                                                           | After a few<br>seconds, the<br>chosen target XMI<br>file will be loaded.                                                                                                    |

| Messages           Clear           ① 10.09.2014 16:26:26 Importing XML Schema file           ① 10.09.2014 16:26:26 Creating schema package           ① 10.09.2014 16:26:56 Counter.xsd has been succ | Counter.xsd'<br>for document style document.<br>essfully imported. | the Builder<br>shows information<br>about the import<br>process in the<br>Messages window.              |
|----------------------------------------------------------------------------------------------------|--------------------------------------------------------------------|----------------------------------------------------------------------------------------------------|
| Containment                                                                                                    | Bridge Base.xml.zip]<br>Base.xml.zip]                              | The imported<br>types are stored in<br>the package Data<br>/ <xsd file<br="">name&gt;.import.xml.</xsd> |

Having imported a WSDL file, ...

| Hessages         X           Clear         0.09.2014 15:37:18 Importing WSDL file 'HelloWorldExample.wsdf'         0.09.2014 15:37:18 Creating 'Base Types' package.           0         10.09.2014 15:37:18 Creating 'Base Types' package.         0.09.2014 15:37:18 Creating stereotype definitions.           0         10.09.2014 15:37:18 Creating stereotype definitions.         0.09.2014 15:37:18 Creating stereotype definitions.           0         10.09.2014 15:37:18 Creating stereotype definitions.         0.09.2014 15:37:18 Creating schema package corresponding to the WSDL type section.           0         10.09.2014 15:37:18 Creating schema package corresponding to the WSDL type section.         0.09.2014 15:37:18 Creating schema package corresponding to the WSDL type section. |                                                                                        | the Builder<br>shows information<br>about the import<br>process in the<br>Messages window.                                                                                                    |  |
|----------------------------------------------------------------------------------------------------|----------------------------------------------------------------------------------------|----------------------------------------------------------------------------------------------------|--|
| Containment                                                                                                    | E2E Bridge Base.xml]<br>dge Base.xml]<br>wsdl [helloWorldExample.wsdl.import.xml]<br>v | The imported data<br>is stored in the<br>package Data /<br><wsdl file<br="">name&gt;.wsdl.<br/>Creation of<br/>aliases and<br/>alias<br/>templates:<br/>During the<br/>first import<br/>into an</wsdl>                                        |  |
| in Past Services                                                                                                    |                                                                                        | existing<br>model,<br>aliases and<br>alias<br>templates are<br>created.<br>When a file is<br>re-imported,<br>the alias<br>templates are<br>changed and<br>missing<br>aliases are<br>recreated.<br>Existing<br>aliases<br>remain<br>unchanged. |  |

The UML model needs to be saved to persist the imported entities and packages.

If an error occurred during the import, you will be notified by the Importer. Refer to Errors Importing a WSDL / XSD File for more information.

#### Importing WSDL / XSD into a New UML Model

Wanting to import a WSDL file into a new UML model, proceed as follows.

| Enter Name of New Model Enter Name of New Model Enter the file name of the new model.                                                  | ×<br>₹£ |                                                                                                    | Choose the<br>directory, in which<br>the new XMI file<br>should be stored. |
|----------------------------------------------------------------------------------------------------|---------|----------------------------------------------------------------------------------------------------|----------------------------------------------------------------------------|
| Speichern in: unl v 🎓 📂 🛄 v<br>imports<br>PhelloWorldService.xml                                                                       |         | The <b>uml</b> source<br>path of the current<br>Builder project will<br>be suggested.<br>Enter a file name<br>for the new UML<br>model and click <b>OK</b> |                                                                            |
| Dateiname:       usehelloWorldService         Dateityp:       All XMI Documents (*.xml, *.xml, *.xml.zip, *.mdzip)         OK       CK | Cancel  |                                                                                                    |                                                                            |

| Overwrite this File?     File Already Exists     Click "Yes" to overwrite or "No" to choose another filename.     The file "E:YEE Documentation\Basic Modeling\Frontend\umi\useHelloWorldService.xml" already exists.     Do you really want to overwrite this file?     Yes No | If the file already<br>exists, you will be<br>asked whether<br>you want to<br>overwrite it. |
|----------------------------------------------------------------------------------------------------|---------------------------------------------------------------------------------------------|
| Load Project Establishing references Cancel                                                                                                    | After a few<br>seconds, the new<br>UML model will be<br>opened in<br>MagicDraw.             |

| Messages       X         Clear       10.09.2014 16:26:26 Importing XML Schema file 'Counter.xsd'         10.09.2014 16:26:26 Creating schema package for document style document.         10.09.2014 16:26:56 Counter.xsd has been successfully imported.                                                                                                    | the Builder<br>shows information<br>about the import<br>process in the<br>Messages window.              |
|----------------------------------------------------------------------------------------------------|----------------------------------------------------------------------------------------------------|
| Containment     Image: Containment     Image: Containment    < | The imported<br>types are stored in<br>the package Data<br>/ <xsd file<br="">name&gt;.import.xml.</xsd> |

Having imported a WSDL file, ...

| Hessages 🖸 X<br>Clear                                                                                                    | the Bui                             | lder<br>ormation             |
|----------------------------------------------------------------------------------------------------|-------------------------------------|------------------------------|
| 10.09.2014 13:27:18 Importing WSDL file 'HeloWorldExample.wsdl'     10.09.2014 13:27:18 Crasting Base Types' package.     10.09.2014 13:27:18 Creating Base Types' package.     10.09.2014 13:27:18 Creating Stereotype definitions.     10.09.2014 13:27:18 Depot 'HeloWorldPot' and associated elements have been imported successfully.     10.09.2014 13:27:18 Creating schema package corresponding to the WSDL type section.     10.09.2014 13:27:18 Creating schema package corresponding to the WSDL type section.     10.09.2014 13:27:18 Creating schema package corresponding to the WSDL type section. | about the<br>process in<br>Messages | import<br>1 the<br>3 window. |

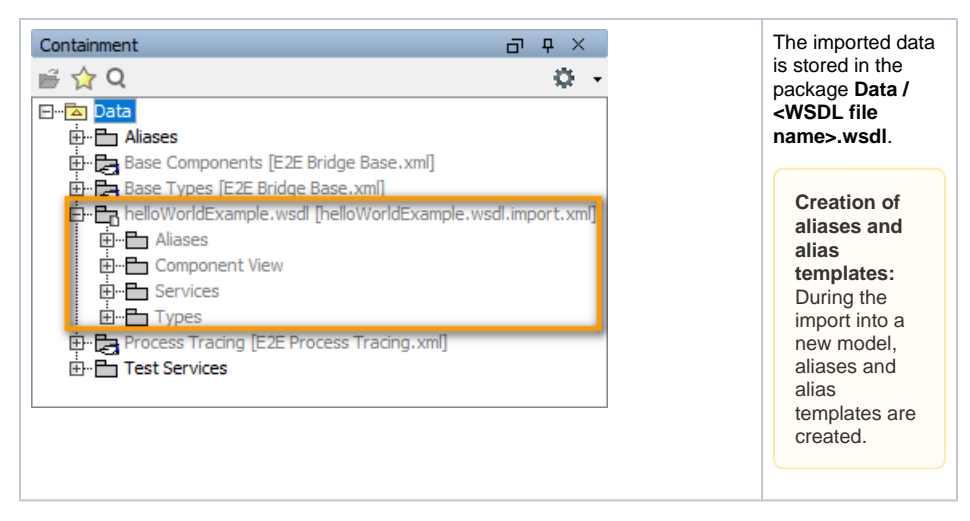

The UML model needs to be saved to persist the imported entities and packages.

If an error occurred during the import, you will be notified by the Importer. Refer to Errors Importing a WSDL / XSD File for more information.

New UML models that are created by importing WSDL / XSD files are not based on the Bridge template and can be used as a module. You may want to import such models into another UML model that is based on the Bridge template later.